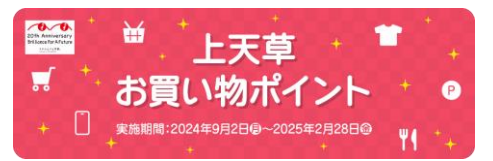

### 1. アプリインストール

[ココシル| アプリをインストールします。 アプリマーケットで「ココシル」を検索してインストール(ダウンロード)してください。 (下図のQRコードを読み取ると、アプリマーケットを直接表示できます)

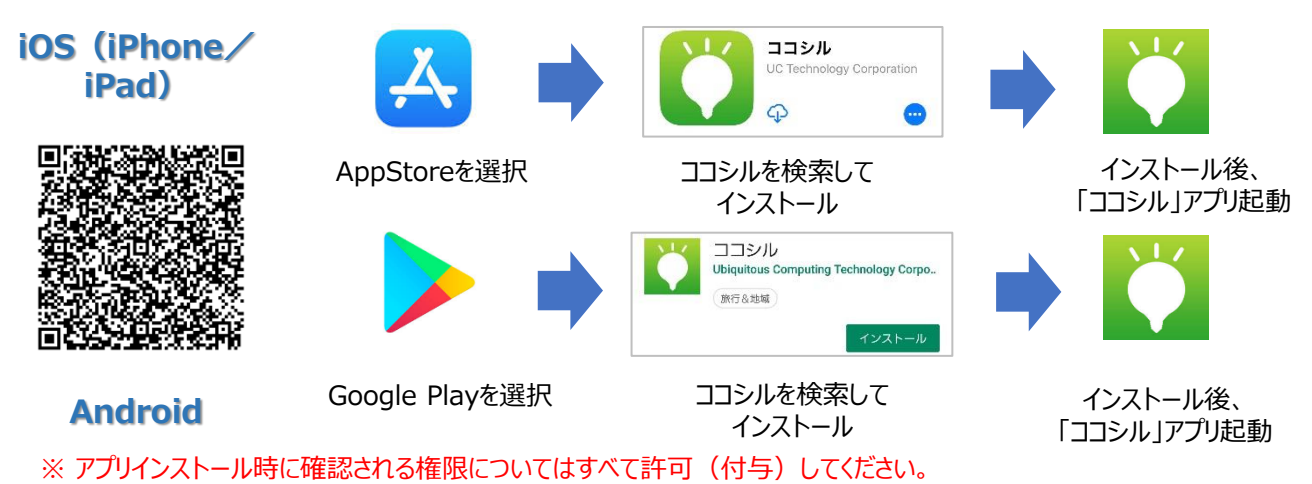

#### 2. ココシルアプリ起動

ココシルアプリを起動後、地域選択画面(各地のココシル)で「ココシル上天草」を選 択したのち、【上天草お買い物ポイント】を選択します。上図のQRコードを読み取ると 以下の操作を行わずに、直接「上天草お買い物ポイント」を表示することができます。

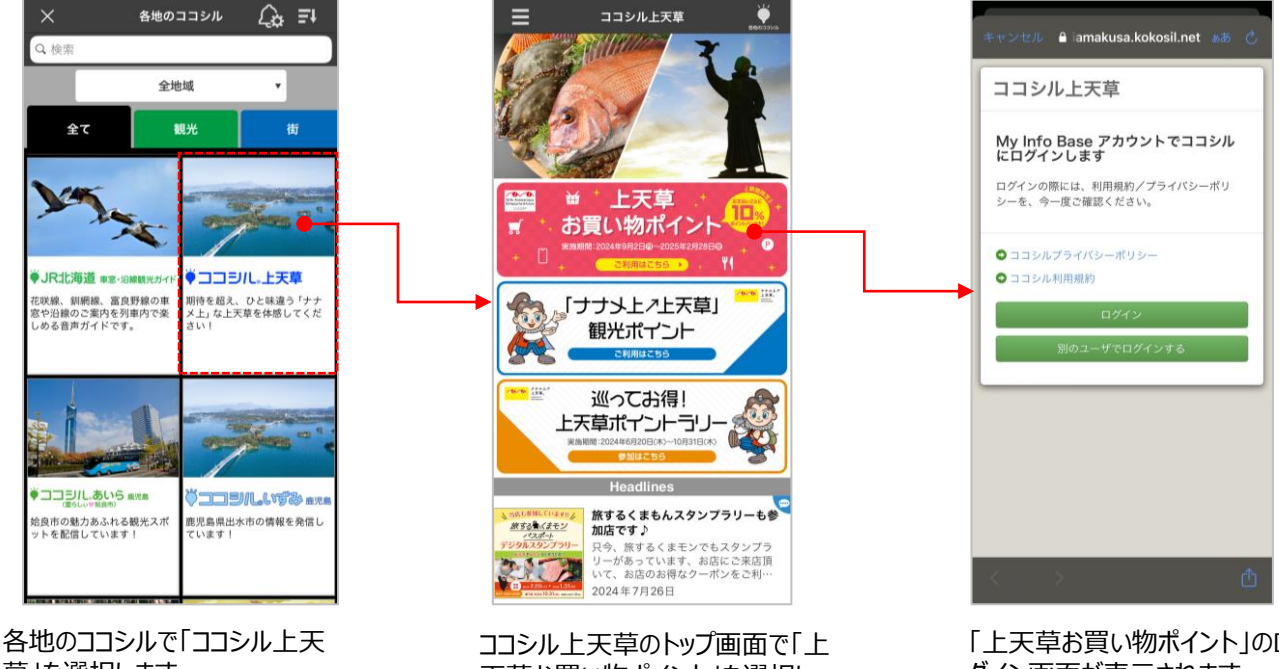

草を選択します。

天草お買い物ポイント」を選択し ます。

「上天草お買い物ポイント」のロ グイン画面が表示されます。

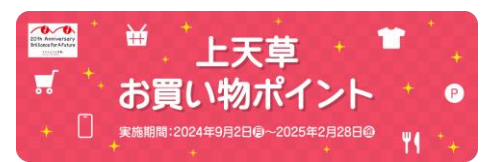

### 3. アカウント登録~ログイン

初回のみ、アカウントを登録し、ログインします。

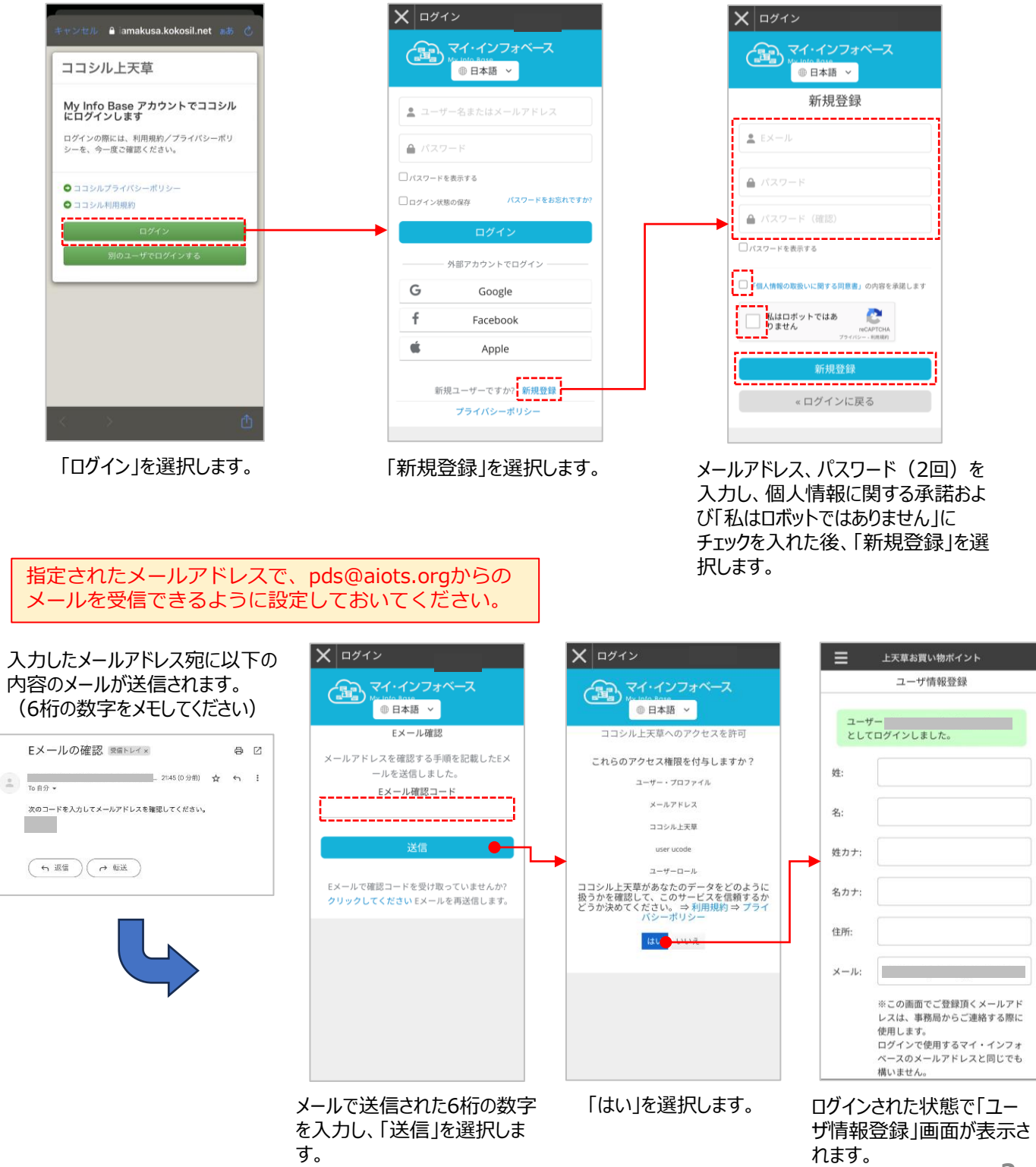

上天草お買い物ポイント 操作マニュアル

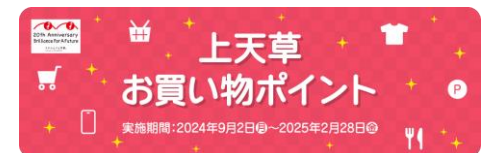

## 4. ユーザー情報登録/アンケート回答

ユーザー情報(お名前、住所、メールアドレス)の登録およびアンケートに回答します。

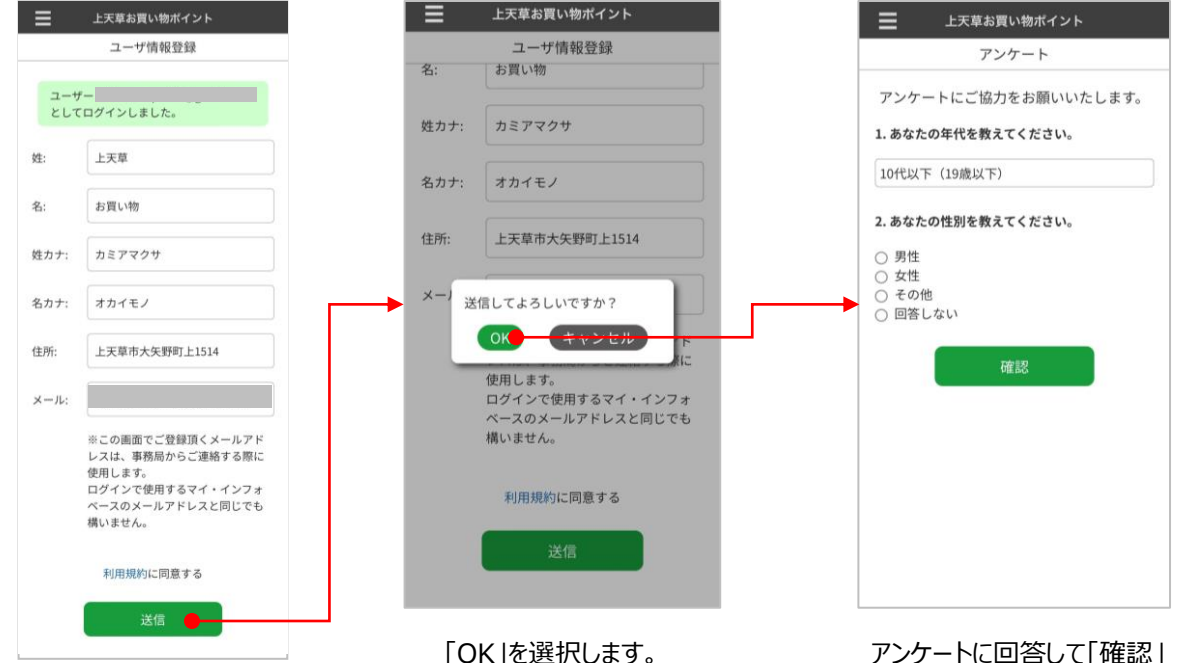

お名前(姓・名)、カナ(姓・ 名)、住所、メールアドレスを入力 して「送信」を選択します。 アンケートに回答して「確認」 を選択します。

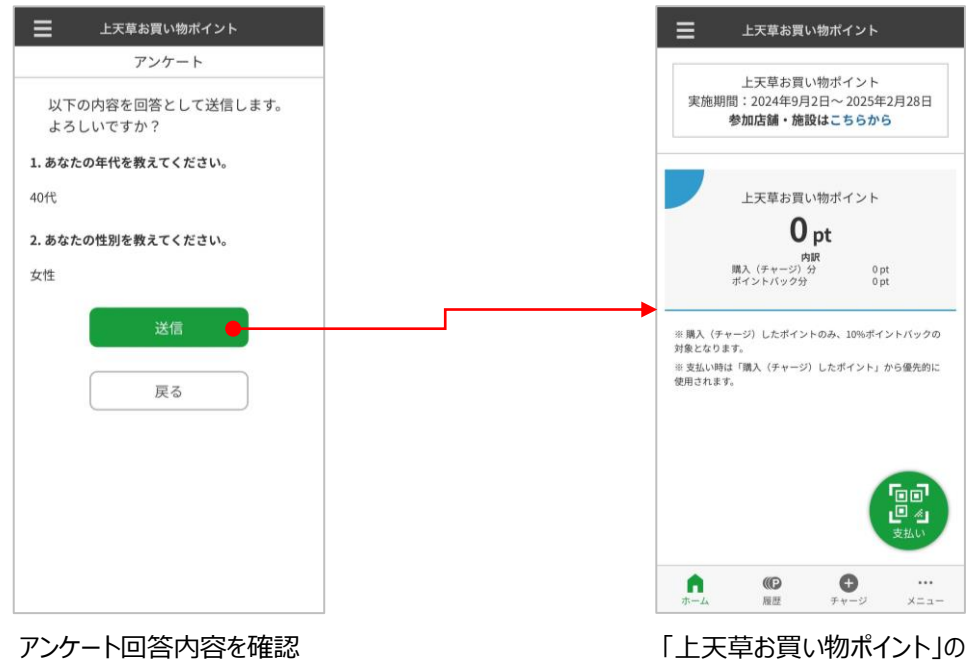

して「送信」を選択します。

「上天草お買い物ポイント」の ホーム画面が表示されます。

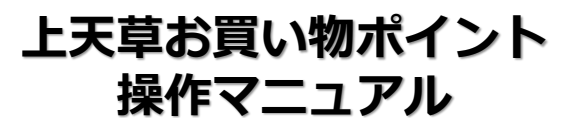

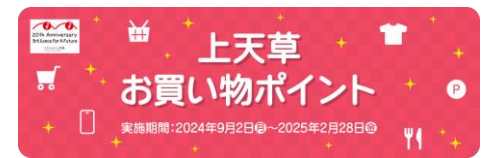

# 5. お買い物ポイント購入 [クレジットカード決済]

お買い物ポイントを購入(チャージ)します。クレジットカードでお支払い頂く場 合、以下の手順でご購入ください。

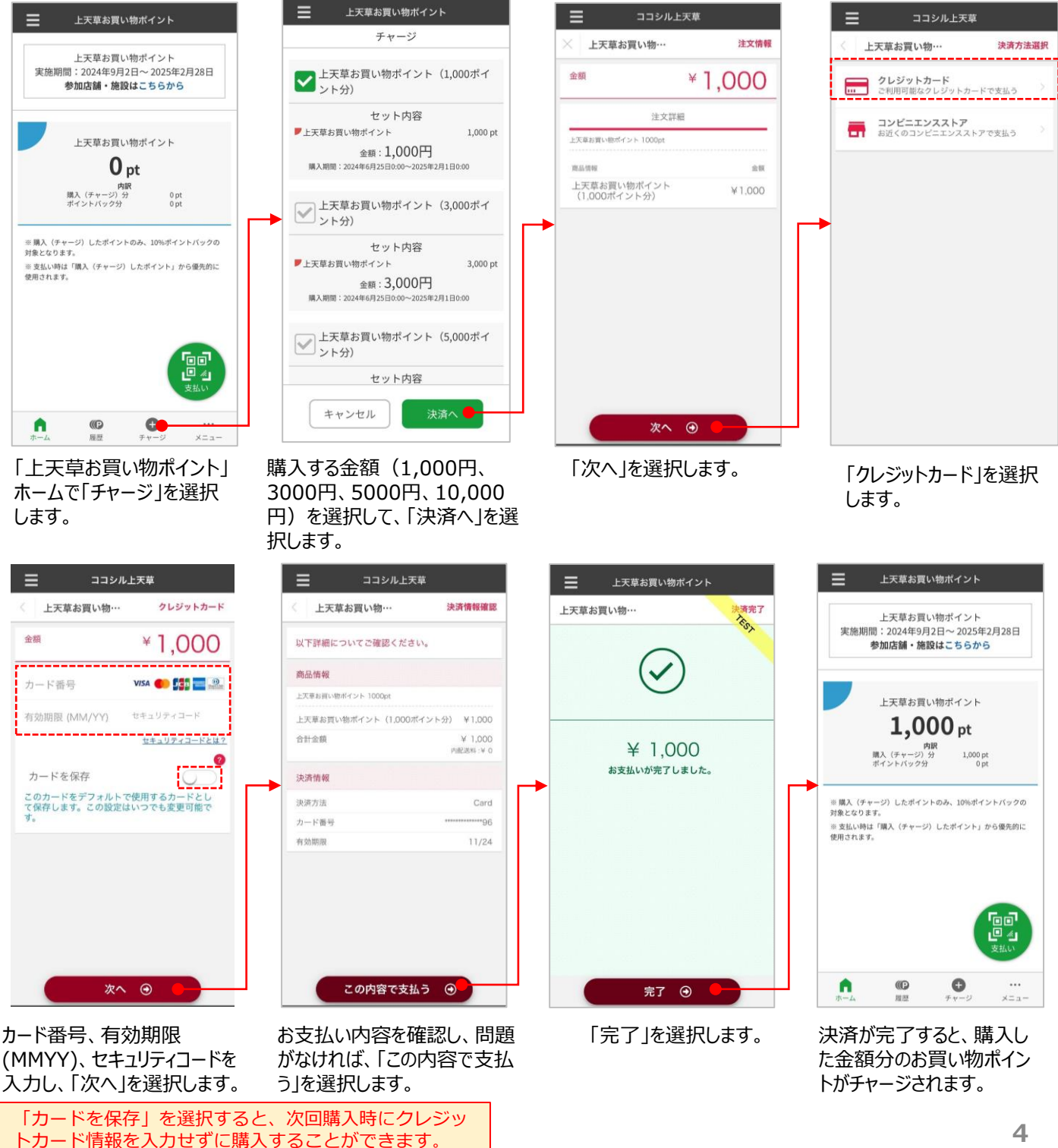

上天草お買い物ポイント 操作マニュアル

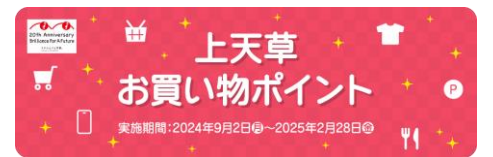

# 6. お買い物ポイント購入 [コンビニエンス決済]

お買い物ポイントを購入(チャージ)します。コンビニエンスストアでお支払い頂く場合、 以下の手順でご購入ください。

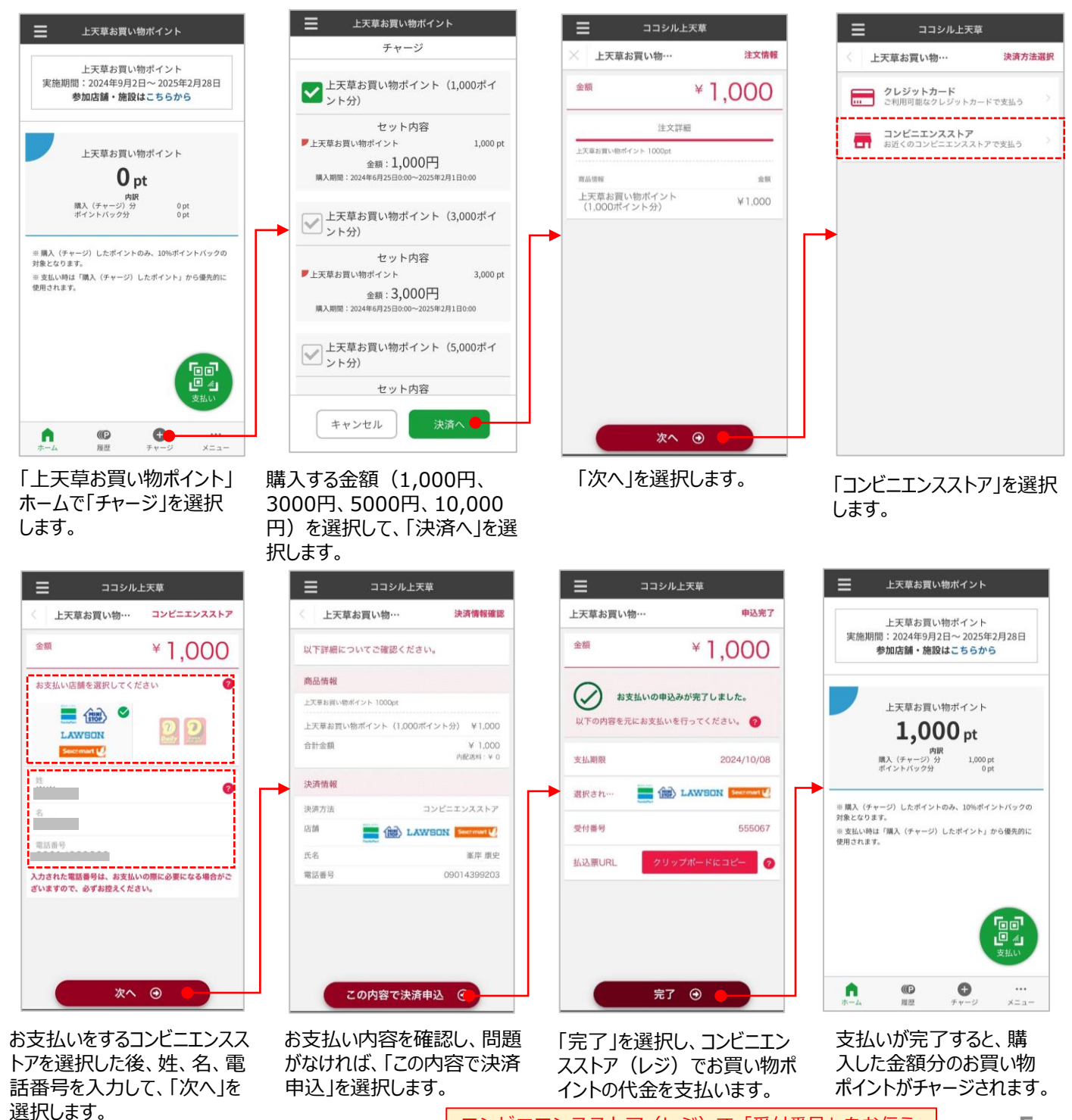

コンビニエンスストア(レジ)で「受付番号」をお伝え

いただくか、払込票に従って代金をお支払いください。

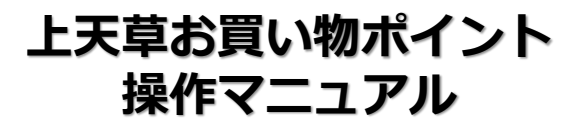

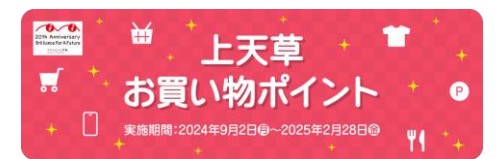

#### 7. お買い物ポイント利用

お買い物ポイントを利用して、店頭で支払います。

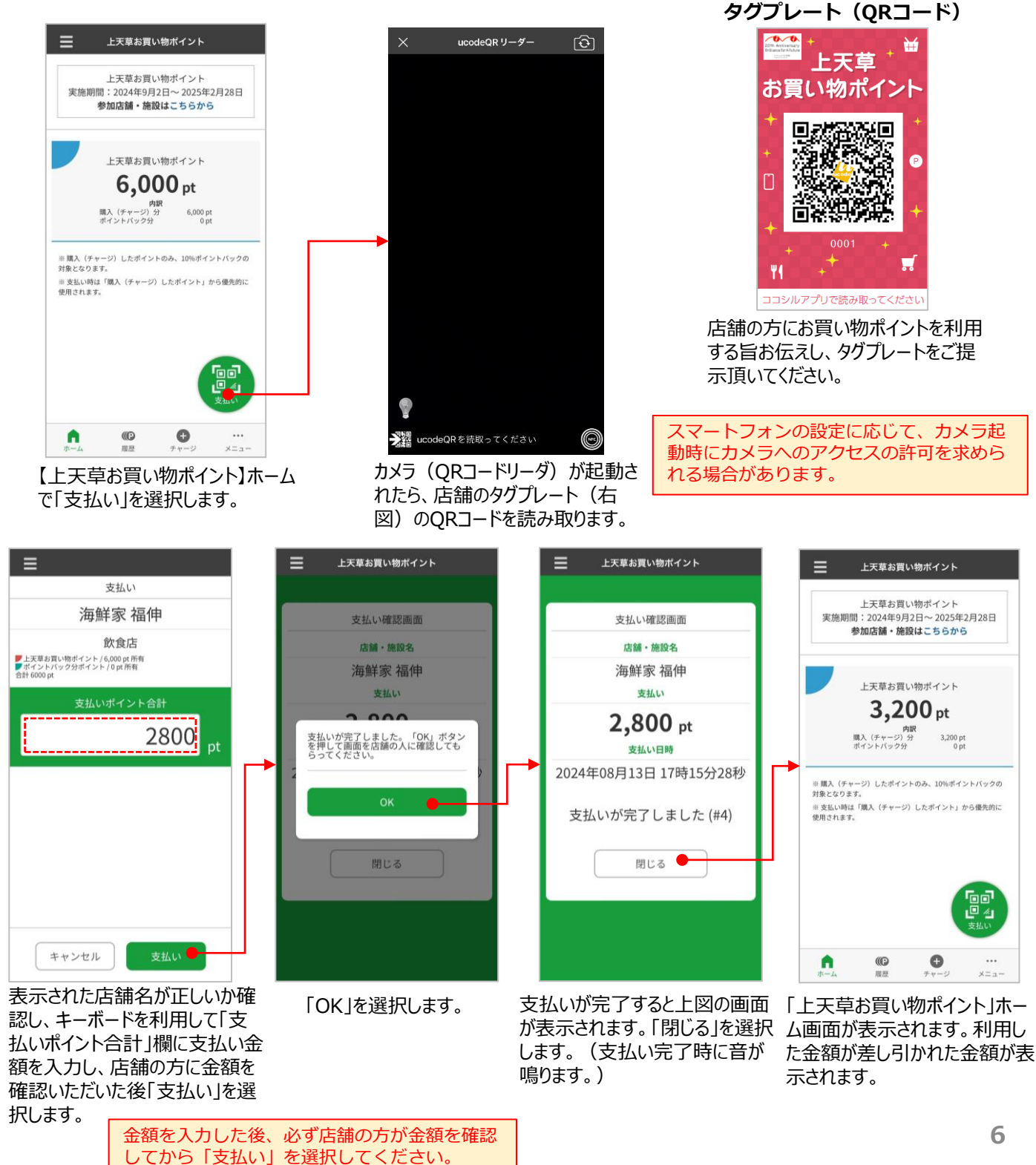

## 上天草お買い物ポイント 操作マニュアル

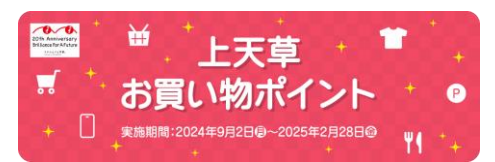

ポイントの履歴を確認することができます。

できます。

# 7. ポイントバック

利用ポイントの10%がポイントバック されます。

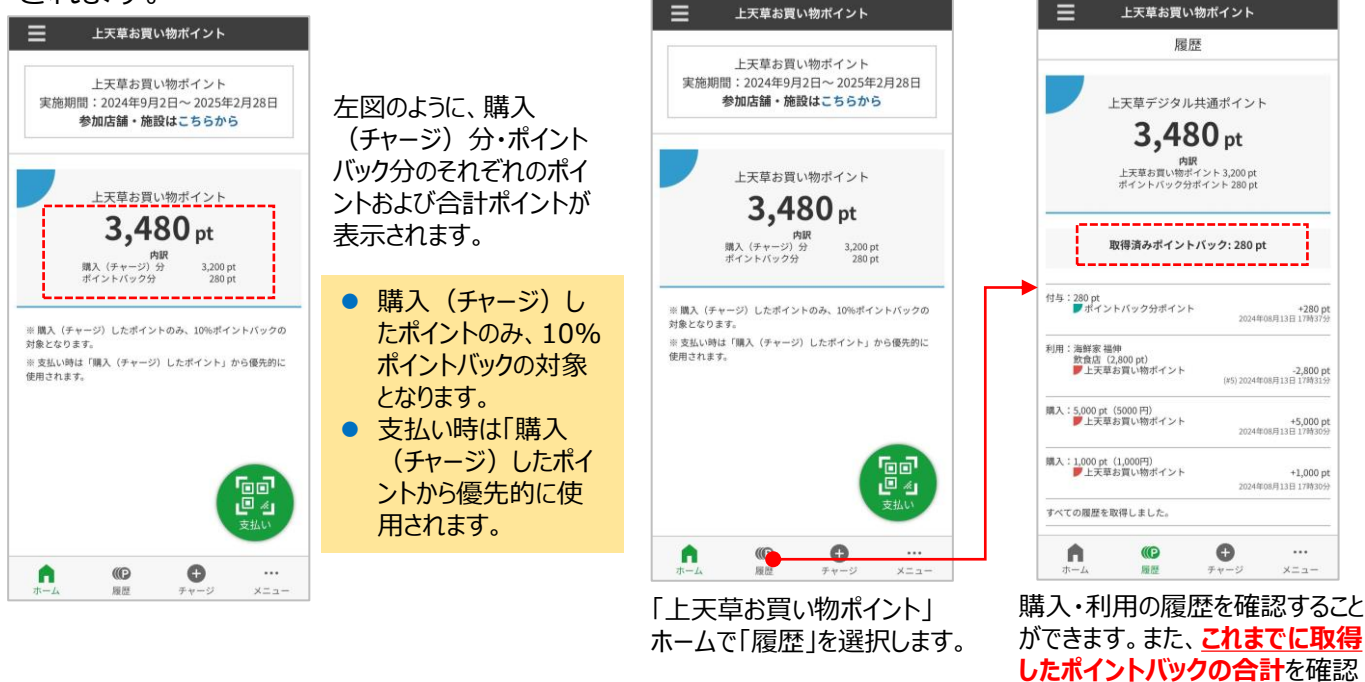

8. 履歴

### 9. 店舗検索/情報閲覧

参加店舗を確認することができます。カテゴリやキーワードを指定して店舗を検索す ることができます。検索結果の店舗を選択すると詳細情報を閲覧できます。

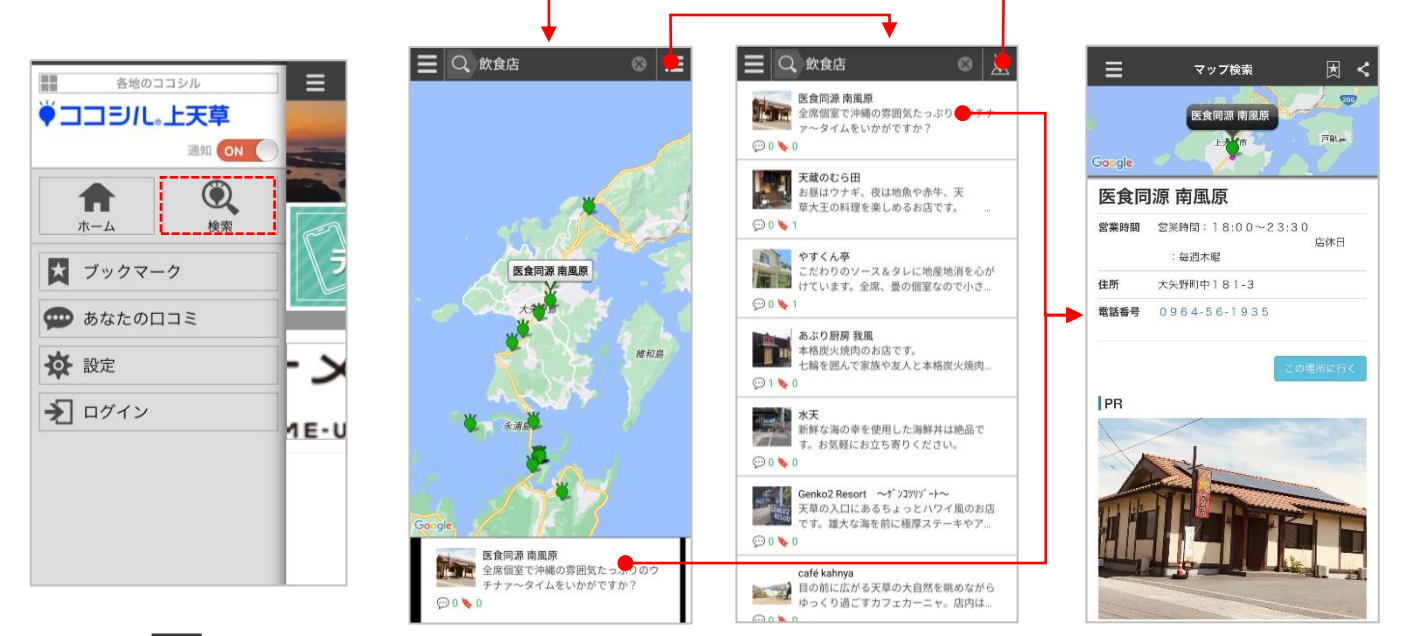

アプリ左上の <br />
テプリ左上の をタッチしたのち、<br />
「検索」を選択します。

Q マークをタッチして、カテゴリや属性、キーワードを指定して店舗を検索することができます。 検索結果は地図および一覧で切替えて表示できます。一覧では現在地から近い順に表示されます。店舗を選択すると詳細情報を閲覧できます。